## Prosedyre for inklusjon til NorArtritt med GTI:

1. I startbilde, søk pasient og trykk velg

| •۶ | Mov     |          | PAS       | GENT 20   |           | RUKER    | HJELP ADMIN |                |                |             |                             |                 | LOGG AV | _       | × |
|----|---------|----------|-----------|-----------|-----------|----------|-------------|----------------|----------------|-------------|-----------------------------|-----------------|---------|---------|---|
| ♠  | Q       | Søk      | DIA       | GNLDATA - | SYNCOOM   | ISAKT. + | HELSESTATUS | INTERVENSJON - | LIVSKVALITET - | ORGANSKADE  | <ul> <li>GRAFIKK</li> </ul> | KOMORBIDITE     | - HENG  | DELSER  | - |
|    |         |          |           |           |           |          |             | SØK PASIE      | NT             |             |                             |                 |         |         |   |
|    |         |          |           |           |           |          | cooling     |                | Q              |             |                             |                 |         |         |   |
|    |         |          | ETTERNA   | 114       |           |          | FORN        | AVN            | PERSONNUM      | MER P       | ASIENT ID                   | FØDSELSDAG      |         |         |   |
|    |         |          | COOLIN    | 3         |           |          | STE         | VE             | 010160123      | 145         | 1                           | 01.01.1960      |         |         |   |
|    |         |          |           |           |           |          |             |                |                |             |                             |                 |         |         |   |
|    |         |          |           |           |           |          |             |                |                |             |                             |                 |         |         |   |
|    |         |          |           |           |           |          |             |                |                |             |                             |                 |         |         | ( |
|    |         |          |           |           |           |          |             |                |                |             |                             |                 |         |         |   |
|    |         |          |           |           |           |          |             |                |                |             |                             |                 |         |         |   |
|    |         |          |           |           |           |          |             |                |                |             |                             |                 |         |         |   |
|    |         |          |           |           |           |          |             |                |                |             |                             |                 |         |         |   |
|    |         |          |           |           |           |          |             |                |                |             |                             |                 |         |         |   |
|    |         |          |           |           |           |          |             |                |                |             |                             |                 |         |         |   |
|    | SORTE   | R PÅ ETT | TERNAVN   | SORTER    | PÅ FØDSEI | SDATO    |             |                | C! Kont        | akt pasient | Selvrap;                    | portert via web | ۵ 🞗     | ød      |   |
| +  | NY PASI | INT      | ENDRE PAS | SIENTDATA |           |          |             |                |                |             |                             |                 | 16      | NULLSTI | • |

- 2. Klikk på pasient
- a. Velg register

| R Her                                                                | PASIENT JOURNAL BRUKER HJELP ADHIBI            | 81.81.1968 COOLING, STEVE - [Ankyloserende Spondyll <sup>0</sup> LOGG AV _ X |
|----------------------------------------------------------------------|------------------------------------------------|------------------------------------------------------------------------------|
| 🙏 Q søk                                                              | DIAGILDATA • SYKDOMSAKT. • HELSESTATUS • INTER | VENSJOR • LIVSKVALITET • ORGANSKADE • GRAFIKK KOHORBIDITET • HENDELSER •     |
| NÁVÆRENDE MED.<br>Metotreksæt<br>Prednisolon<br>Rituximab (Mabthera) | •                                              |                                                                              |

- 3. Nå er du inne i bildet registeradministrasjon
- a. Marker NorArtritt

b. Hak av samtykkedato og inklusjonsdato (velg inklusjonsdato som legevisitt, for fullstendige data til registeret)

- c. Velg inklusjon med ny diagnose eller etablert diagnose
- d. Lagre og Lukk

|   | REGISTERADMINISTRASJON    |                |              |                |                 |                  |                     |                                   |  |
|---|---------------------------|----------------|--------------|----------------|-----------------|------------------|---------------------|-----------------------------------|--|
|   | 01.01.1960 COOLING, STEVE |                |              |                |                 |                  |                     |                                   |  |
|   | REGISTER                  | IKKE INKLUDERT | SAHTYKKEDATO | INKLUSJONSDATO | EKSKLUSJONSDATO | EKSKLUSJONSÅRSAK | INKLUSJON MED       | INKLUSJON<br>VED ANNET<br>SYKEHUS |  |
| C | NorArtritt                |                | 21.10.2020 🗸 | 21.10.2020 💛   | ▶ 09.11.2020 ∨  |                  | Etablert diagnose • |                                   |  |
|   | NorVas                    |                |              |                |                 |                  |                     |                                   |  |
|   |                           |                |              |                |                 |                  |                     |                                   |  |
|   |                           |                |              |                |                 |                  |                     |                                   |  |
| 5 | LETTE                     |                |              |                |                 |                  | LAGRE OG LUKK       | AVBRYT                            |  |